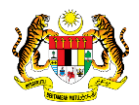

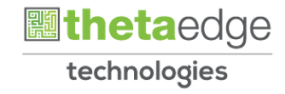

# SISTEM PERAKAUNAN AKRUAN KERAJAAN NEGERI (iSPEKS)

## **USER MANUAL**

# Terimaan Bayaran Balik Pinjaman Diberi

# (PINJAMAN)

Untuk

## JABATAN AKAUNTAN NEGARA MALAYSIA

TERHAD

#### TERIMAAN BAYARAN BALIK

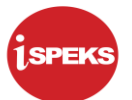

|                   | Ringkasan Penyerahan                                                |
|-------------------|---------------------------------------------------------------------|
| Penerangan        | Objektif dokumen penyediaan Manual Pengguna ini adalah untuk        |
|                   | membantu pengguna sistem memahami aliran proses dan merupakan       |
|                   | bahan rujukan atau panduan penggunaan sistem iSPEKS ini.            |
|                   | Dokumentasi ini juga menerangkan dengan terperinci bagaimana sistem |
|                   | ini berfungsi dan memberi gambaran kepada pengguna bagaimana untuk  |
|                   | menggunakan sistem tersebut.                                        |
| Aliran Kerja atau | Sila rujuk lampiran yang disediakan                                 |
| Aliran Tugas      |                                                                     |
| Kriteria          | Tidak berkenaan.                                                    |
| Penerimaan        |                                                                     |
| Keputusan Ujian   | Tidak berkenaan.                                                    |
| (Jika berkaitan)  |                                                                     |
| Komen             | Tidak berkenaan.                                                    |

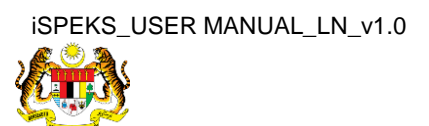

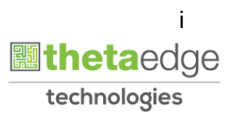

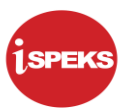

## Pentadbiran dan Pengurusan Dokumen

## Semakan Dokumen

| Bil | Versi | Tarikh     | Dikemaskini Oleh           | CATATAN            |  |  |
|-----|-------|------------|----------------------------|--------------------|--|--|
| 1   | 1.0   | 28/11/2019 | Theta Technologies Sdn Bhd | Keluaran Versi 1.0 |  |  |

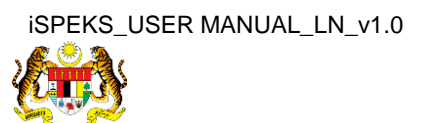

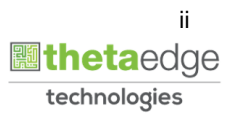

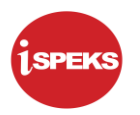

## **ISI KANDUNGAN**

| NO. |      | TAJUK                                | M/S |
|-----|------|--------------------------------------|-----|
| 10  | GLOS | SARI                                 | 1   |
| 2.0 | TERI | MAAN BAYARAN BALIK (PINJAMAN DIBERI) | 2   |
|     | 2.1  | Skrin Penyedia                       | 2   |

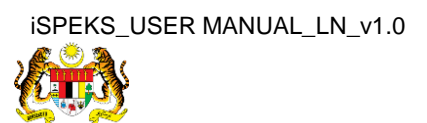

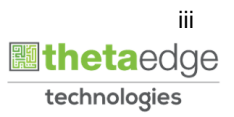

## 1.0 GLOSARI

| Terma                                           | Keterangan Proses                |  |  |  |  |  |
|-------------------------------------------------|----------------------------------|--|--|--|--|--|
| TTSB Theta Technologies Sdn. Bhd                |                                  |  |  |  |  |  |
| iSPEKS Sistem Perakaunan Akruan Kerajaan Negeri |                                  |  |  |  |  |  |
| JANM                                            | Jabatan Akauntan Negara Malaysia |  |  |  |  |  |
| LN                                              | Modul Pinjaman                   |  |  |  |  |  |

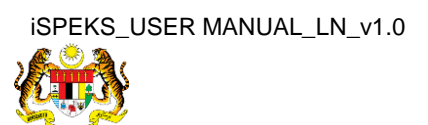

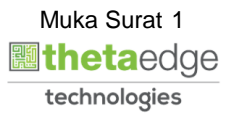

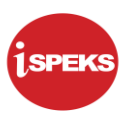

## 2.0 TERIMAAN BAYARAN BALIK (PINJAMAN DIBERI)

Proses untuk menerima dan memproses bayaran ansuran pinjaman yang diterima daripada agensi (peminjam). Lebihan bayaran yang diterima akan disimpan sebagai *pre-payment* dan akan digunakan sekiranya bayaran yang matang tidak berbayar.

Selepas proses terimaan tanpa bil di Modul AR selesai, notifikasi berkaitan akan di hantar ke Modul LN. Maklumat baki pinjaman dan *pre-payment* akan dikemas kini ke atas akaun pinjaman yang terlibat.

## 2.1 Skrin Penyedia

Skrin ini membenarkan Penyedia di Peringkat BN untuk menjana maklumat bagi Proses Terimaan Bayaran Balik

### 1. Skrin Log Masuk Aplikasi iSPEKS dipaparkan.

| 1SPEKS<br>Sistem Perakaunan Akruan Kerajaan Negeri   | vzá |
|------------------------------------------------------|-----|
| OG alasuk 1                                          |     |
| 700811105400                                         |     |
|                                                      |     |
|                                                      |     |
| Log Masuk                                            |     |
| Daftar Baru   Lupa Kata Laluan?   Tukar Kata Laluan? |     |

| LANGKAH | TINDAKAN                                                        | CATATAN |
|---------|-----------------------------------------------------------------|---------|
| 1       | Klik medan Nombor Kad Pengenalan.                               |         |
| 2       | Pada medan Nombor Kad Pengenalan, masukkan data yang berkenaan. |         |
| 3       | Klik medan Kata Laluan.                                         |         |
| 4       | Pada medan Kata Laluan, masukkan data yang berkenaan.           |         |
| 5       | Log Masuk<br>Klik butang                                        |         |

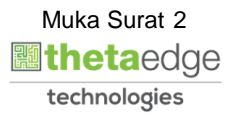

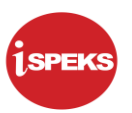

2. Skrin Menu Sisi iSPEKS dipaparkan.

|         |                      |                                            |                      |            |       | *                  |     |                    |         | 2                | <b>₽</b> :=        |  |
|---------|----------------------|--------------------------------------------|----------------------|------------|-------|--------------------|-----|--------------------|---------|------------------|--------------------|--|
| Senara  | ienarai Tugasan UMUM |                                            |                      |            |       |                    |     |                    |         |                  |                    |  |
| Bil     | MODUL                | PROSES S                                   | SUB MODUL            | SAH SIMPAN | SEMAK | SEMAK 2            | SAH | SOKONG             | LULUS 1 | LULUS 2          | KUIRI              |  |
| 1       |                      | Pendaftaran P<br>PTerima                   | injaman -            | 9          | -     | -                  | -   | -                  | -       | -                | 0                  |  |
| 2       |                      | Notis Pengelu<br>Diterima                  | aran Pinjaman        | 0          |       | -                  | -   | ÷ .                | -       |                  | 0                  |  |
| 3       |                      | Arahan Bayar<br>PTerima                    | an Balik -           | 2          | -     | -                  | -   | ÷                  |         | -                | 0                  |  |
| 4       |                      | Pembiayaan S                               | emula - PTerima      | 1          |       |                    |     | -                  |         | -                | 0                  |  |
| 5       |                      | Pembatalan Pinjaman -<br>PTerima           |                      | 1          | -     |                    | -   | •                  |         |                  | 0                  |  |
| 6       |                      | Penjadualan S                              | emula - PTerima      | 1          | -     | Skrin Penyedia     | -   | -                  |         | · ·              | 0                  |  |
| 7       |                      | Penyelesalan<br>Geran/Saham                | Melalui<br>- PTerima | 0          |       | 1SPEKS dipaparkan. | -   | •                  | 0       |                  | 0                  |  |
| 8       |                      | Permohonan Pendaftaran<br>Pinjaman - PBeri |                      | 10         |       |                    |     |                    | •       |                  | 1                  |  |
| 9<br>Pi | injaman (LN)         | Kemaskini Ma<br>- PBeri                    | klumat Pinjaman      | 1          |       |                    |     | •                  | 0       | -                | 0                  |  |
| 10      | ▼ H 4 Mu             | ika surat 1 dari 3                         | • н о                |            |       |                    |     |                    |         | Memaparkan rekoo | 1 hingga 10 dari 2 |  |
| Senara  | ai Tugasan MODUL     |                                            |                      |            |       |                    |     |                    |         |                  |                    |  |
| Bil     | NO REKOD             | NO RUJUKAN                                 | JABATAN              | РТЈ        | JI    | ENIS<br>SNIAGA     |     | BANK/SYARIKAT/INDI | VIDU    | AMAUN (RM)       | STATUS             |  |
| 4       |                      |                                            |                      |            |       |                    |     |                    |         |                  |                    |  |

## 3. Skrin Menu Sisi iSPEKS dipaparkan.

|            |                                               |                                               |            |          | *       |     |                    |         | 2                |                        |
|------------|-----------------------------------------------|-----------------------------------------------|------------|----------|---------|-----|--------------------|---------|------------------|------------------------|
| ienarai Tu | igasan UMUM                                   |                                               |            |          |         |     |                    |         |                  |                        |
| Bil        | MODUL                                         | PROSES SUB MODUL                              | SAH SIMPAN | SEMAK    | SEMAK 2 | SAH | SOKONG             | LULUS 1 | LULUS 2          | KUIRI                  |
|            | U I                                           | Pendaftaran Pinjaman -<br>PTerima             | 9          | -        | -       |     | -                  |         |                  | 0                      |
| ł.         |                                               | Notis Pengeluaran Pinjaman<br>Diterima        | 0          | -        | -       | -   | -                  |         | -                | 0                      |
| 3          |                                               | Arahan Bayaran Balik -<br>PTerima             | 2          | -        | -       | -   | -                  |         | -                | 0                      |
|            |                                               | Pembiayaan Semula - PTerima                   | 1          |          |         |     | •                  |         |                  | 0                      |
| 5          |                                               | Pembatalan Pinjaman -<br>PTerima              | 1          | -        | -       | -   |                    | -       |                  | 0                      |
| 5          |                                               | Penjadualan Semula - PTerima                  | 1          | -        | -       | -   | -                  | -       |                  | 0                      |
| 7          |                                               | Penyelesaian Melalui<br>Geran/Saham - PTerima | 0          |          |         | -   |                    | 0       |                  | 0                      |
| 3          |                                               | Permohonan Pendaftaran<br>Pinjaman - PBeri    | 10         |          |         | -   |                    |         | +                | 1                      |
| Pinjan     | ian (LN)                                      | Kemaskini Maklumat Pinjaman<br>- PBeri        | 1          | -        | -       |     | -                  | 0       | -                | 0                      |
| 10 •       | H 4 Muk                                       | a surat 1 dari 3 🕨 🕅 Ö                        |            |          |         |     |                    |         | Memaparkan rekod | 1 hingga 10 dari 21 re |
| anarai Tu  | MODIU                                         |                                               |            |          |         |     |                    |         |                  |                        |
| enaral IU  | iyasan mODUL                                  |                                               |            | ICMIC    |         |     |                    |         |                  |                        |
| iil N      | IO REKOD                                      | NO RUJUKAN JABATAN P                          | TJ         | URUSNIAG | iA      | 1   | BANK/SYARIKAT/INDP | VIDU    | AMAUN (RM)       | STATUS                 |
| 4          | den ser anna anna anna anna anna anna anna an |                                               |            |          |         |     |                    |         |                  |                        |

| LANGKAH | TINDAKAN                        | CATATAN |
|---------|---------------------------------|---------|
| 1       | Klik ikon 》 untuk paparan Menu. |         |

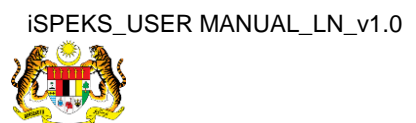

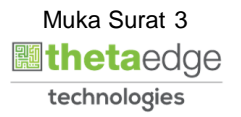

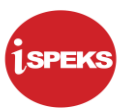

## 4. Skrin Terimaan Bayaran Balik dipaparkan.

|                                                                                                    |     |                       | *                                             |                                                                                                    |       |         | 🧞 🔒              | i 📰 🖡  |  |  |  |
|----------------------------------------------------------------------------------------------------|-----|-----------------------|-----------------------------------------------|----------------------------------------------------------------------------------------------------|-------|---------|------------------|--------|--|--|--|
| 1SPEKS MENU                                                                                                    | ~   | Senarai Tugasan UMUM  | Senarai Tugasan UMUM                          |                                                                                                    |       |         |                  |        |  |  |  |
| Q Bajet                                                                                                    | * ^ | Bil MODUL             | PROSES SUB MODUL                              | SAH SIMPAN                                                                                                    | SEMAK | SEMAK 2 | SAH              | SOKONG |  |  |  |
| 🔍 Lejar AM                                                                                                    | *   | 1                     | Pendaftaran Pinjaman -<br>PTerima             | 9                                                                                                    | -     | -       | -                | -      |  |  |  |
| Q Pengurusan Tunai                                                                                             | *   | 2                     | Notis Pengeluaran Pinjaman<br>Diterima        | 0                                                                                                    |       | -       | -                | -      |  |  |  |
| Akaun Belum Terima                                                                                             | *   | 3                     | Arahan Bayaran Balik -<br>PTerima             | 2                                                                                                    |       | -       |                  | -      |  |  |  |
| Q Perolehan                                                                                                    | *   | 4                     | Pembiayaan Semula - PTerima                   | 1                                                                                                    |       |         | -                | -      |  |  |  |
| 🔍 Gaji                                                                                                    | *   | 5                     | Pembatalan Pinjaman -<br>PTerima              | 1                                                                                                    |       |         |                  | -      |  |  |  |
| Pinjaman Kakitangan                                                                                            | *   | 6                     | Penjadualan Semula - PTerima                  | 1                                                                                                    |       | -       |                  | -      |  |  |  |
| Pendahuluan & Tuntutan Dengunusan Aset & Inventori                                                             | ×   |                       | Penyelesaian Melalui<br>Geran/Saham - PTerima | 0                                                                                                    |       |         |                  |        |  |  |  |
| Q Pinjaman                                                                                                    |     | 8                     | Permohonan Pendaftaran<br>Pinjaman - PBeri    | 10                                                                                                    |       |         |                  |        |  |  |  |
| ✓                                                                                                    |     | 9<br>Pinjaman (LN)    | Kemaskini Maklumat Pinjaman<br>- PBeri        | 1                                                                                                    |       |         |                  |        |  |  |  |
| <ul> <li>Pelarasan &amp; Pembayaran Balik</li> <li>Pinjaman di Beri</li> <li>Pinjaman Awal Binjaman</li> </ul> |     | 10 T H 4 Muka         | surat 1 dari 3 🕨 🕅 🔿                          |                                                                                                    |       |         |                  |        |  |  |  |
| Company Reverant Reliance                                                                                      |     | Senarai Tugasan MODUL |                                               |                                                                                                    |       |         |                  |        |  |  |  |
| Fermohonan Bayaran Penuh                                                                                       |     | BII NO REKOD          | NO RUJUKAN JABATAN P                          | TJ                                                                                                    | JENIS | 3A      | BANK/SYARIKAT/IN |        |  |  |  |
|                                                                                                    |     | 4                     |                                               | in the second second second second second second second second second second second second second second second |       |         |                  |        |  |  |  |

| LANGKAH | TINDAKAN                                        | CATATAN |
|---------|-------------------------------------------------|---------|
| 1       | Klik menu Pinjaman.                             |         |
| 2       | Klik menu Pinjaman di Beri.                     |         |
| 3       | Klik menu Proses Pelarasan & Terimaan Pinjaman. |         |
| 4       | Klik menu Terimaan Bayaran Balik.               |         |

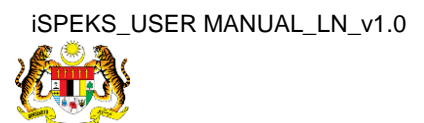

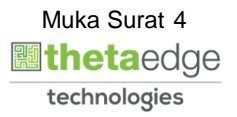

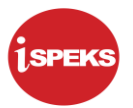

## 5. Skrin Penyediaan Terimaan Bayaran Balik dipaparkan.

|    |                                       |                             | 3          | 1      |       | 1                | <br>    | 2              | 9           | :==         | Þ  |
|----|---------------------------------------|-----------------------------|------------|--------|-------|------------------|---------|----------------|-------------|-------------|----|
| >> | Maklumat Induk Terimaan Bayaran Balik |                             |            |        |       |                  |         |                |             |             | *  |
|    | Tahun Kewangan                        | 2018                        |            |        |       |                  | <br>    |                |             |             |    |
|    | Tarikh Semasa                         | 14/08/2018                  |            |        |       |                  |         |                |             |             |    |
|    | Jabatan                               | 005000 - PERBENDAHARAAN NE  | GERI JOHOR |        |       |                  |         |                |             |             |    |
|    | PTJ                                   | 15200100 - PEJABAT KEWANGAN | NEGERI     |        |       |                  |         |                |             |             |    |
|    | Maklumat Kemaskini                    |                             |            |        |       |                  |         |                |             |             | *  |
|    | Jana Terimaan Pinjaman :              | Jana                        |            |        |       |                  |         |                |             |             |    |
|    | No. Akaun Pinjaman ;                  | Sita Pilih 🗸 🗸              |            |        |       |                  |         |                |             |             |    |
|    | Terimaan Bayaran Balik Pinjaman       | <b>·</b>                    |            |        |       |                  |         |                |             |             | *  |
|    | Bil No. Akaun Pinjaman                | Agensi /<br>Badan Berkanun  | No. Resit  | Tarikh | Resit | Amaun Resit (RM) | Perihal |                |             |             |    |
|    | 10 💌 I4 4 Muka surat 1 dari 1 🕨       | N O                         |            |        |       |                  | Me      | maparkan rekod | 1 hingga 10 | dari 10 rek | od |
|    |                                       |                             |            |        |       |                  |         |                |             |             |    |

| LANGKAH | TINDAKAN                                                            | CATATAN |
|---------|---------------------------------------------------------------------|---------|
| 1       | Semak maklumat di ruangan Maklumat Induk<br>Terimaan Bayaran Balik. |         |
| 2       | Pada ruangan Jana Terimaan Pinjaman, klik butang Jana               |         |

6. Skrin Penyediaan Terimaan Bayaran Balik dipaparkan.

|      | 8                                                         | 🦆 🔒 🛅 🧗                                    |
|------|-----------------------------------------------------------|--------------------------------------------|
| >>   | Maklumat Induk Terimaan Bayaran Balik                     | <u>^</u>                                   |
|      | Tahun Kewangan : 2018                                     |                                            |
|      | Tarikh Semasa : 14/08/2018                                |                                            |
|      | Jabatan : 005000 - PERBENDAHARAAN NEGERI JOHOR            |                                            |
|      | PTJ: 15200100-PEJABAT KEWANGAN NEGERI                     |                                            |
|      | Maklumat Kemaskini                                        | ^                                          |
|      | Jana Terimaan Pinjaman : Jana Terimaan Bayaran Balik X    |                                            |
|      | No. Akaun Pinjaman : Sila Pilh 🔰 👔 Jana Terimaan Berjaya. |                                            |
|      | Terimaan Bayaran Balik Pinjaman                           | *                                          |
|      | Bil No. Akaun Pinjaman Agensi / Resit (RM) Per            | hal                                        |
|      | 10 • H 4 Muka surat 1 dari 1 • H Ô                        | Memaparkan rekod 1 hingga 10 dari 10 rekod |
|      |                                                           |                                            |
| java | ascriptvoid(0)                                            |                                            |

| LANGKAH | TINDAKAN                                     | CATATAN     |
|---------|----------------------------------------------|-------------|
| 1       | Mesej Jana Terimaan Berjaya dipaparkan. Klik | ,<br>,<br>, |
| I       | butang ok                                    |             |

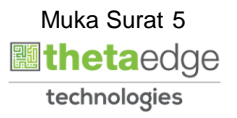

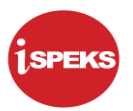

7. Skrin Penyediaan Terimaan Bayaran Balik dipaparkan.

|    |                                                  |                                             | *            |                  |   | 1        | 6           |             | :==         | ₽  |
|----|--------------------------------------------------|---------------------------------------------|--------------|------------------|---|----------|-------------|-------------|-------------|----|
| >> | Terimaan Bayaran Balik                           |                                             |              |                  |   |          |             |             |             |    |
|    | Maklumat Induk Terimaan Bayaran Balik            |                                             |              |                  |   |          |             |             |             | ^  |
|    | Tahun Kewangan :                                 | 2018                                        |              |                  |   |          |             |             |             |    |
|    | Tarikh Semasa :                                  | 14/08/2018                                  |              |                  |   |          |             |             |             |    |
|    | Jabatan :                                        | 005000 - PERBENDAHARAAN NEGERI JOHOR        |              |                  |   |          |             |             |             |    |
|    | PTJ :                                            | 15200100 - PEJABAT KEWANGAN NEGERI          |              |                  |   |          |             |             |             |    |
|    | Maklumat Kemaskini                               | 0                                           |              |                  |   |          |             |             |             | *  |
|    | Jana Terimaan Pinjaman :<br>No. Akaun Pinjaman : | Jana 2                                      |              |                  |   |          |             |             |             |    |
|    | Terimaan Bayaran Balik Pinjaman                  | MPB/20024<br>PBDT/2017/002<br>MPB/30018     |              |                  |   |          |             |             |             | ^  |
|    | Bil No. Akaun Pinjaman                           | PBDT/2017/022 No. Resit                     | Tarikh Resit | Amaun Resit (RM) | P | erihal   |             |             |             |    |
|    | 10 🔻 14 🔄 Muka surat 1 dari 1 🕨                  | MPB/20001<br>PBDT/2017/006<br>PBDT/2017/003 |              |                  |   | Memapari | kan rekod 1 | hingga 10 d | dari 10 rek | bo |
|    |                                                  | WP8/2017<br>96DT/2017/001                   |              |                  |   |          |             |             |             |    |

| LANGKAH | TINDAKAN                                        | CATATAN |
|---------|-------------------------------------------------|---------|
| 1       | Klik senarai pilihan No. Akaun Pinjaman.        |         |
| 2       | Pilih senarai No Akaun Pinjaman yang berkenaan. |         |

8. Skrin Penyediaan Terimaan Bayaran Balik dipaparkan.

|    |                                                                             |                            | *               |              |                  | 2                                 |  | in contra<br>in contra<br>in contra | ₽ |
|----|-----------------------------------------------------------------------------|----------------------------|-----------------|--------------|------------------|-----------------------------------|--|-------------------------------------|---|
| >> | Terimaan Bayaran Balik                                                      |                            |                 |              |                  |                                   |  |                                     |   |
|    | Maklumat Induk Terimaan Bayaran Balik                                       |                            |                 |              |                  |                                   |  |                                     | ^ |
|    | Tahun Kewanga                                                               | n: 2018                    |                 |              |                  |                                   |  |                                     |   |
|    | Tarikh Semas                                                                | a: 14/08/2018              |                 |              |                  |                                   |  |                                     |   |
|    | Jabata                                                                      | n: 005000 - PERBENDAHARAA  | AN NEGERI JOHOR |              |                  |                                   |  |                                     |   |
|    | PI                                                                          | J: 15200100 - PEJABAT KEWA | NGAN NEGERI     |              |                  |                                   |  |                                     |   |
|    | Maklumat Kemaskini                                                          |                            |                 |              |                  |                                   |  |                                     | * |
|    | Jana Terimaan Pinjaman :                                                    | Jana                       |                 |              |                  |                                   |  |                                     |   |
|    | No. Akaun Pinjaman :                                                        | MPB/30018                  | ×               |              |                  |                                   |  |                                     |   |
|    |                                                                             |                            |                 |              | 1                |                                   |  |                                     |   |
|    | Terimaan Bayaran Balik Pinjaman                                             |                            |                 |              |                  |                                   |  |                                     | * |
|    | Bil No. Akaun Pinjaman                                                      | Agensi /<br>Badan Berkanun | No. Resit       | Tarikh Resit | Amaun Resit (RM) | Perihal                           |  |                                     |   |
|    | 1 MPB/30018                                                                 | SYARIKAT AIR JOHOR         | 18LLTR0500004   | 07/02/2018   | 4,407.84         | Bayaran balik anuiti kali pertama |  |                                     |   |
|    | 10 V H 4 Muka surat 1 dari 1 V H O Memaparkan rekod 1 hingga 1 dari 1 rekod |                            |                 |              |                  |                                   |  |                                     |   |

| LANGKAH | TINDAKAN                                                                                                  | CATATAN |
|---------|----------------------------------------------------------------------------------------------------|---------|
| 1       | Hasil pilihan dipaparkan di ruangan Terimaan<br>Bayaran Balik Pinjaman. Semak maklumat di<br>ruangan ini. |         |

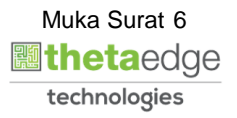

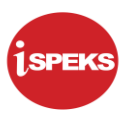

9. Skrin Log Keluar iSPEKS dipaparkan.

|    |                                                  |                            | \$          | k.           |                  | 2                                 | 🔒 🔲 🚺                   |
|----|--------------------------------------------------|----------------------------|-------------|--------------|------------------|-----------------------------------|-------------------------|
| >> | Terimaan Bayaran Balik                           |                            |             |              |                  |                                   |                         |
|    | Maklumat Induk Terimaan Bayaran Balik            |                            |             |              |                  |                                   |                         |
|    | Tahun Kewangan                                   | 2018                       |             |              |                  |                                   |                         |
|    | Tarikh Semasa                                    | 14/08/2018                 |             |              |                  |                                   |                         |
|    | Jabatan                                          | 005000 - PERBENDAHARAAN N  | EGERI JOHOR |              |                  |                                   |                         |
|    | PTJ                                              | 15200100 - PEJABAT KEWANG  | AN NEGERI   |              |                  |                                   |                         |
|    | Maklumat Kemaskini                               |                            |             |              |                  |                                   | -                       |
|    | Jana Terimaan Pinjaman :<br>No. Akaun Pinjaman : | Jana<br>MPB/30018          |             |              |                  |                                   |                         |
|    | Terimaan Bayaran Balik Pinjaman                  |                            |             |              |                  |                                   | ~                       |
|    | Bil No. Akaun Pinjaman                           | Agensi /<br>Badan Berkanun | No. Resit   | Tarikh Resit | Amaun Resit (RM) | Perihal                           |                         |
|    | 1 MPB/30018 S                                    | YARIKAT AIR JOHOR          |             |              | 4,407.84         | Bayaran balik anuiti kali pertama |                         |
|    | 10 🔻 14 4 Muka surat 1 dari 1 🕨                  | H O                        |             |              |                  | Memaparkan rekod                  | 1 hingga 1 dari 1 rekod |
|    |                                                  |                            |             |              |                  |                                   |                         |
|    |                                                  |                            |             |              |                  |                                   |                         |
|    |                                                  |                            |             |              |                  |                                   |                         |
|    |                                                  |                            |             |              |                  |                                   |                         |
|    |                                                  |                            |             |              |                  |                                   |                         |

| LANGKAH | TINDAKAN                                                        | CATATAN |
|---------|-----------------------------------------------------------------|---------|
| 1       | Klik ikon <table-cell-rows> untuk Log Keluar.</table-cell-rows> |         |

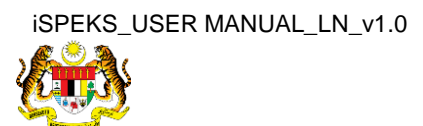

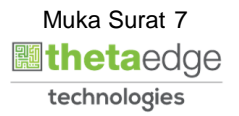